## Hvordan betaler man kontingent til Viborg Badminton Klub:

Start med at gå ind på hjemmesiden www.viborgbk.dk

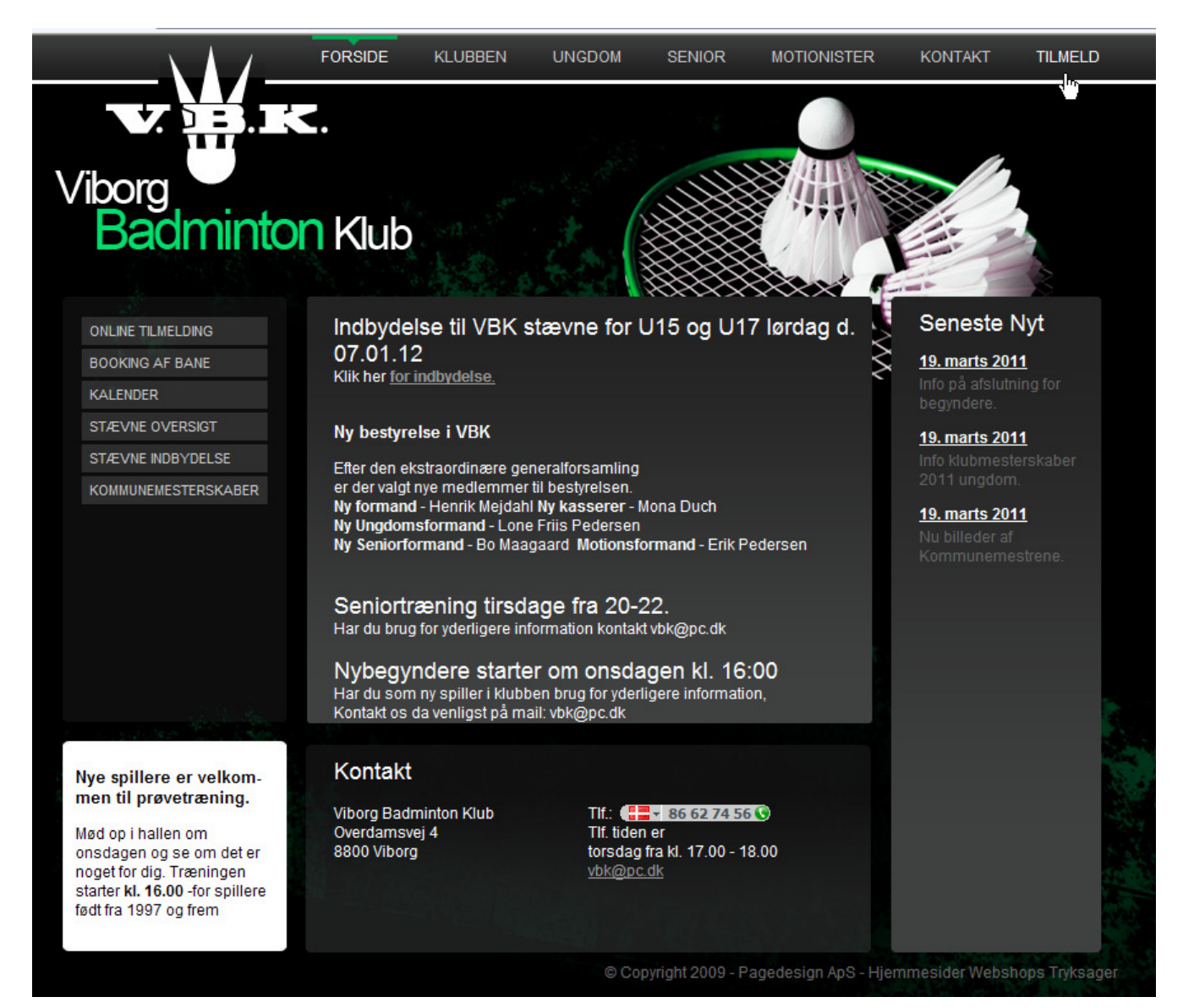

Øverst til højre vælges "Tilmeld" (som vist ovenfor ved hånden)

I venstre kolonne vælges det hold som man spiller på (eksempelvis ud for hånden er vist "Motion Double forår 2012".

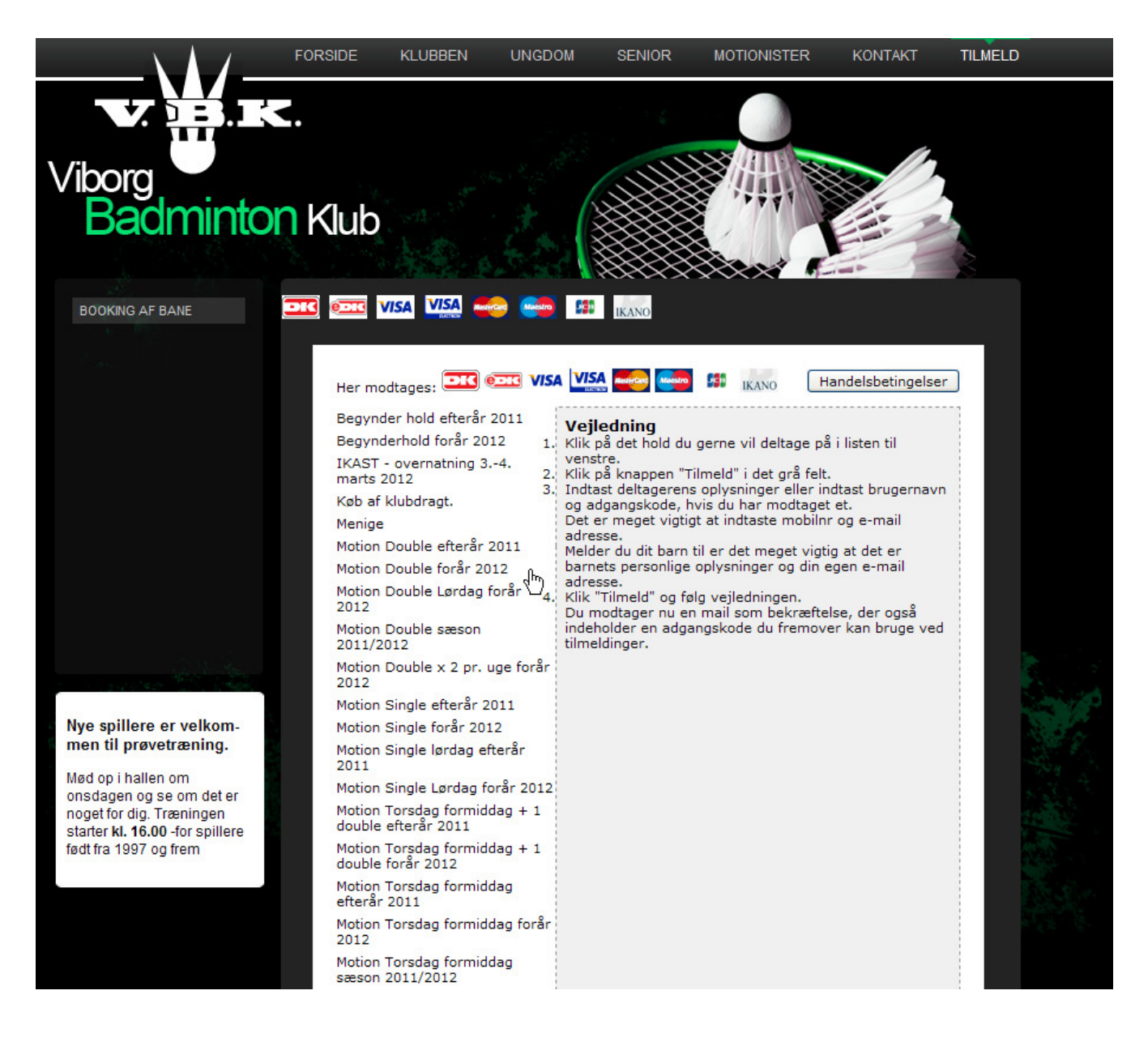

Når man har trykket på det hold man spiller på kommer følgende billede frem.

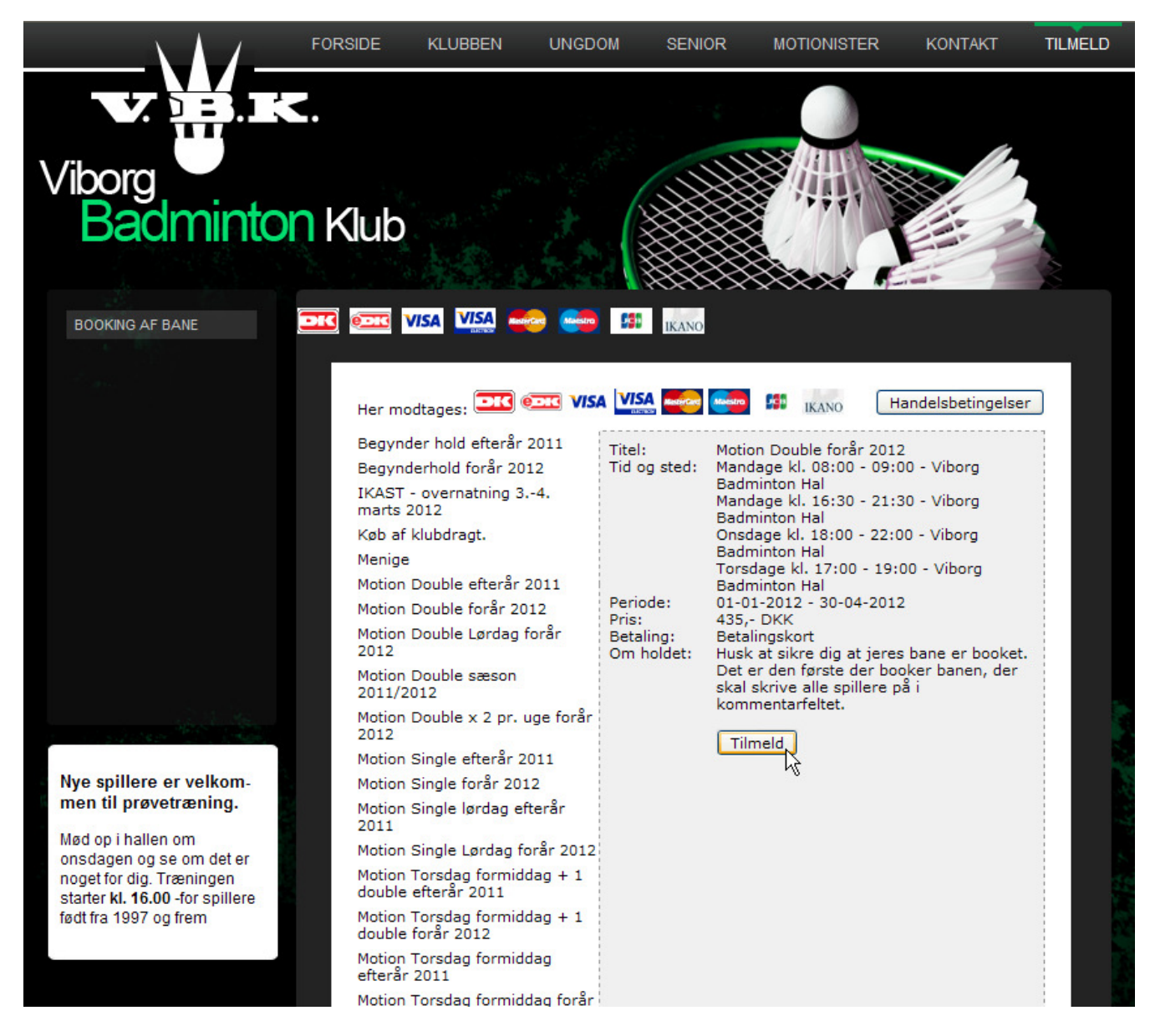

Prisen for perioden vises samt de træningstider hvor denne betaling er gyldig.

### Vælg "Tilmeld" (ud for pilen ovenfor)

Herefter kommer der et nyt vindue op som ser ud som følger. Der er **8min.** til at gennemføre betalingen. Dette af sikkerhedsmæssige grunde.

Man skal enten benytte "Nyt medlem" eller "Allerede medlem"

#### Nyt medlem:

Udfyldes med information i venstre kolonne.

Ang. rubrikken "Forældremail" udfyldes kun, hvis information til den enkelte spiller fra klubben også skal sendes til en anden mailadresse (eksempelvis arbejdsmail på en forælder eller lignende, som læses dagligt)

| https://www.conventus.dk/dataudv/www/new_tilmelding.p                                                                                                    | php?foreningsid=2469&gruppe=80650&skjul_nyt - Windo 🔳 🔲 🛛                                                                                                    |
|----------------------------------------------------------------------------------------------------|----------------------------------------------------------------------------------------------------|
| https://www.conventus.dk/dataudv/www/new_tilmelding.php?foreningsid=                                                                                                    | =24698gruppe=806508skjul_nyt_medlem=08skjul_allerede_medlem=0                                                                                                    |
| https://www.conventus.dk/dataudv/www/new_Binelding.php?forenngsd-<br>Viborg Badminton Klub<br>Overdamisvej 4<br>800.Wrborg<br>800.Wrborg<br>E-mail: vbk@pc.dk<br>CVR: 33001797<br>Hold: Motion Double forår 2012<br>Betaling: Betalingskort<br>Pris: 435,- DKK<br><b>Nyt medlem</b><br>Bemærk! Denne funktion skal kun anvendes, hvis du IKKE<br>tidfigere har været oprettet som medlem. | 24698gruppe=806508ckjul_nyt_nedlem=008kjul_alerede_medlem=0     Allerede medlem     Vejledning     Vejledning     Milcrede medlem     Hvis du allerede er medlem i foreningen, skal du logge ind     herunder. |
| Kan:* O Mand O Kvinde Navn:* Adressel:*                                                                                                    | E-mail el. mobil:<br>Adgangskode:<br>Tilmeld                                                                                                    |
| Adresse2:                                                                                                    | Glemt adgangskode2                                                                                                    |
| Tif.:                                                                                                    |                                                                                                    |
| E-mail:                                                                                                    |                                                                                                    |
| Fødselsdato:* (dd-mm-åååå)<br>Mobil nr.:                                                                                                    |                                                                                                    |
| Forældremail:                                                                                                    |                                                                                                    |
|                                                                                                    |                                                                                                    |
|                                                                                                    | ) Internet 🖓 • 👻 100% •                                                                                                    |

Her kan man igen se prisen som skal betales samt holdet som man tilmelder sig.

#### Udfyld ALLE informationer også mailadresse og mobiltelefon, da det kan forekomme, at klubben mailer information ud eller sender en SMS, hvis noget vigtigt opstår.

Husk det er dit ansvar, at opdater ALLE de personlige oplysninger hvis man eksempelvis ændre mailadresse eller andre personlige data.

#### Vælg "Tilmeld" (ud for pilen nederst til venstre)

Man kan også få yderligere information ved at klikke på "Vejledning" knappen.

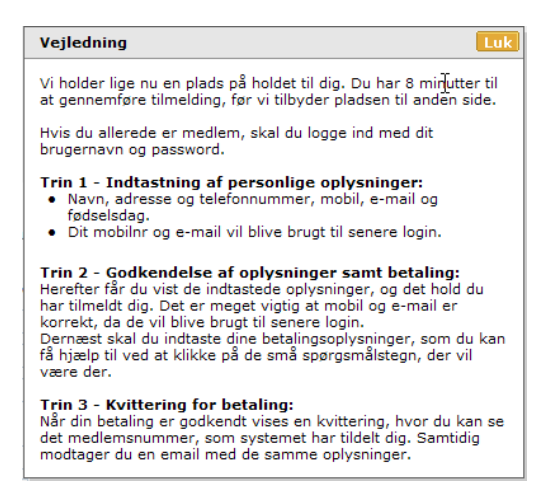

Du vil nu komme ind til betalingsmodulet (se nedenfor)

| Vi                        | borg Badm                 | ninton Klu         | b and a second                                                           |
|---------------------------|---------------------------|--------------------|--------------------------------------------------------------------------|
|                           |                           | Vælg betalingstype | » Gennemfør betaling » Kvittering                                        |
|                           | Dankort / Visa-Dankort  🦲 | eDankort           | Ordrenr.: 0766                                                           |
| Maestro                   | Maestro (3D)              | Mastercard         | Valuta: DKK                                                              |
| MasterCard<br>SecureCade  | Mastercard (3D)           | Mastercard-Debet   | Beløb: 550,00                                                            |
| MasterCard<br>Gerund Code | Mastercard-Debet (3D) 🔰   | ISA Visa           |                                                                          |
| VERIFIED                  | Visa (3D)                 | Visa-Electron      |                                                                          |
| VISA                      | Visa-Electron (3D)        | св ЈСВ             | R                                                                        |
| JCB<br>8/80000            | JCB (3D)                  |                    |                                                                          |
| quick                     | (pay                      |                    | Certified by Payment Card Industry<br>All communication is SSL encrypted |

Følg betalingsanvisningerne og du vil nu have betalt kontingent.

## Allerede medlem:

Udfyldes med information i **højre** kolonne.

| Chttps://www.conventus.dk/dataudv/www/new_tilmelding.ph                                                                                                    | 1p?foreningsid=2469&gruppe=80650&skjul_nyt - Windo.                                                                                                    |            |
|----------------------------------------------------------------------------------------------------|----------------------------------------------------------------------------------------------------|------------|
| https://www.conventus.dk/dataudv/www/new_tilmelding.php?foreningsid=2                                                                                                    | 469&gruppe=80650&skjul_nyt_medlem=0&skjul_allerede_medlem=0#                                                                                                    |            |
| Viborg Badminton Klub<br>Overdamsvej 4<br>8800 Viborg<br>Tifr: 86627456<br>E-mail: vok@pc.dk<br>CVR: 33001797<br>Hold: Motion Double forår 2012<br>Betaling: Betalingskort<br>Pris: 435,- DKK<br>Nyt medlem<br>Bemærk! Denne funktion skal kun anvendes, hvis du IKKE<br>tidligere har været oprettet som medlem.<br>Køn:* Mand Kvinde<br>Navn:* Adresse1:*<br>Adresse1:*<br>Adresse2:<br>Postnr.:*<br>Kommune:*<br>Tifr:<br>Mobil:<br>E-mail:<br>Fødselsdato:* (dd-mm-åååå)<br>Mobil nr.:<br>Forældremail:<br>Tilmeld | Husk at sikre dig at jeres bane er booket. Det er den første<br>booker banen, der skal skrive alle spillere på i<br>kommentarfeltet.         Vejledning         Allerede medlem<br>Hvis du allerede er medlem i foreningen, skal du logge in<br>herunder.         E-mail el. mobil:         Tilmeld         Glemt adgangskode? | e der      |
| Done                                                                                                    | 😜 Internet 🛛 🖓 🕶                                                                                                    | 🔍 100% 🔹 💡 |

Her kan man igen se prisen som skal betales samt holdet som man tilmelder sig.

# Udfyld E-mail el. mobil (det er ligegyldigt hvilket man benytter) samt den adgangskode kom "Conventus" har sendt dig ved indmeldelsen i klubben.

#### Vælg "Tilmeld" (se ovenfor ud for pilen midt på siden til højre)

Man kan også få yderligere information ved at klikke på "Vejledning" knappen.

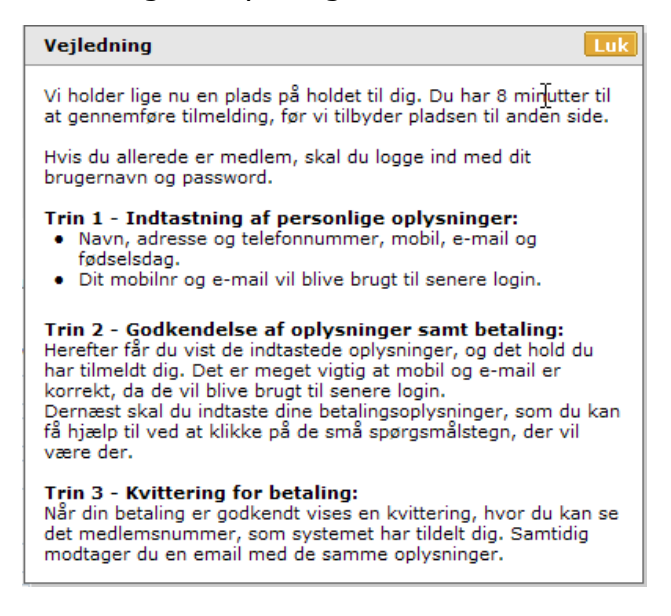

Du vil nu komme ind til betalingsmodulet (se nedenfor)

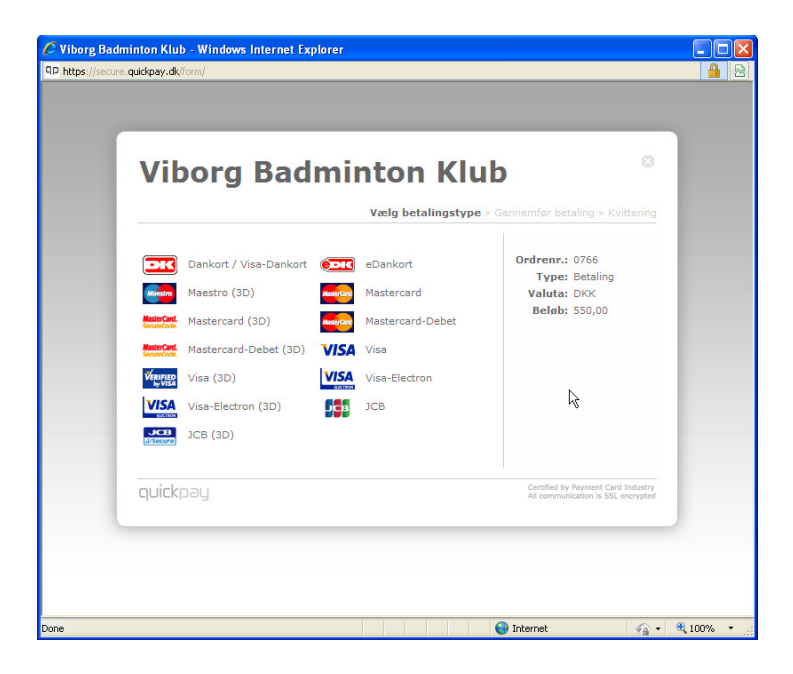

Følg betalingsanvisningerne og du vil nu have betalt kontingent.

## Glemt adgangskode:

Skulle man have glemt sin adgangskode, kan man rekvirere et nyt ved at trykke på knappen "Glemt adgangskode" (se nedenfor ud for hånden).

|                                                                                            | /                                 |  |  |
|--------------------------------------------------------------------------------------------|-----------------------------------|--|--|
| Allerede medlem<br>Hvis du allerede er medlem i foreningen, skal du logge ind<br>herunder. |                                   |  |  |
| E-mail el. mobil:                                                                          |                                   |  |  |
| Adgangskode:                                                                               |                                   |  |  |
|                                                                                            | Tilmeld                           |  |  |
|                                                                                            |                                   |  |  |
|                                                                                            | <u>Glemt adgangskode?</u><br>رالس |  |  |
|                                                                                            | <u> </u>                          |  |  |

Nu kommer der en ny boks frem (se nedenfor)

| Glemt adgangskode                                                                                                    |              |  |  |  |  |
|----------------------------------------------------------------------------------------------------|--------------|--|--|--|--|
| Hvis du har glemt din adgangskode, skal du enten indtaste din<br>e-mail adresse eller dit mobil nummer her under, hvor efter<br>systemet vil sende en ny adgangskode til dig. |              |  |  |  |  |
| E-mail:<br>Mobil:                                                                                                    | Send<br>Send |  |  |  |  |

#### Udfyld en af de to muligheder og tryk "Send"

Du vil nu modtage en ny mail fra "Conventus" med adgangskode. (se nedenfor)

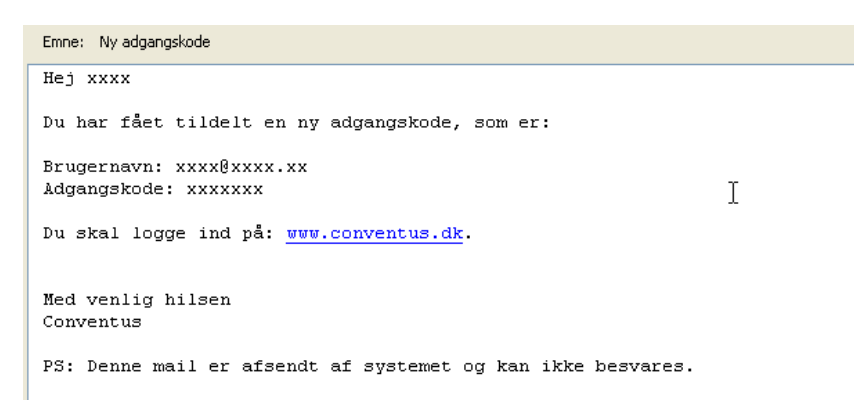

Nu går du så tilbage til nedenstående vindue.

| E https://www.conventus.dk/dataudv/www/new_tilmelding.ph                                                                                                    | 1p?foreningsid=2469&gruppe=80650&skjul_nyt - Windo 🔳 🗖 🔀                                                                                                    |
|----------------------------------------------------------------------------------------------------|----------------------------------------------------------------------------------------------------|
| https://www.conventus.dk/dataudv/www/new_timelding.php?foreningsid=2                                                                                                    | 469&gruppe=80650&skjul_nyt_medlem=0&skjul_allerede_medlem=0#                                                                                                    |
| A https://www.conventus.dk/dataudv/www/new_likeding.pb     Ntps://www.conventus.dk/dataudv/www/new_likeding.pb     Ntps://www.conventus.dk/dataudv/www/new_likeding.pbp?forenngsd=-2     Viborg Badminton Klub     Overdamaxej 4     B800 Viborg     Tif:: 66627456     Er-mail: WebBock     CVR: 33001797     Hold: Motion Double for år 2012     Betaling: Betalingskort     Pris: 435,- DKK      Nyt mcdlem     Bernærk: Denne funktion skal kun anvendes, hvis du IKKE     tidliger har været oprettet som medlem.     Kan:*     Mand | ppfforeningsid-24698tgruppe-806508tskjul_nyt       Window.       Image: State State |
| Mobil nr.:                                                                                                    |                                                                                                    |
| Forældremail:                                                                                                    |                                                                                                    |
| Tilmeld                                                                                                    | 1                                                                                                    |
|                                                                                                    | ×                                                                                                    |
| 🛕 Error on page.                                                                                                    | 😜 Internet 🦓 🕶 🔩 100% 💌 🛒                                                                                                    |

Udfyld E-mail el. mobil (brugernavn) og samtidigt den nye adgangskode og du vil nu komme ind til betalingsmodulet. (Se nedenfor)

Følg betalingsanvisningerne og du vil nu have betalt kontingent.

Skulle der stadig være problemer med betalingen eller forslag til forbedringer i denne vejledning bedes du kontakte klubbens mail <u>vbk@pc.dk</u> og vi vil naturligvis være behjælpelig med at gennemføre betalingen og se meget positiv på dine konstruktive forbedringsforslag.

Mange badminton hilsner

Henrik Mejdahl Formand – Viborg Badminton Klub